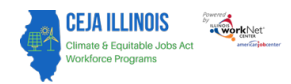

## Transferring Customers

If you are adding a customer into the system and you are notified that a record already exists for that customer with another organization, you may notify the existing provider that the customer is requesting to enroll with your organization.

Check the box and click the Save button to notify the provider.

The system will then indicate that the transfer request was sent.

| SI                 | 😁 DASHBOARDS 🚽 🐺 GROUPS 👤 👼                                                               |         |
|--------------------|-------------------------------------------------------------------------------------------|---------|
| ADD CUSTOME        | RECORD ALREADY EXISTS FOR GARVEY WIND ENERGY                                              | ×       |
| First Name *       | Note: A record for this customer already exists with another organization.                |         |
| Last Name *        | Notify existing provider that the applicant is requesting to enroll with my organization. |         |
| Phone              | Save Close                                                                                |         |
| Email *            | walter@noemail.com                                                                        | · · · · |
| Street Address 1 * | 306 Adams                                                                                 |         |
| Street Address 2   |                                                                                           |         |
| City *             | Springfield                                                                               |         |
| State *            | Illinois                                                                                  |         |
| ZIP Code *         | 62701                                                                                     |         |
| Туре *             | Inquiry                                                                                   |         |
| Provider *         | Telger Solar Company, Inc 236 Prairie Grass Road Chatham IL 6262 💙                        |         |
| Navigator          | Select 🗸                                                                                  |         |
| Follow-Up Date     | xx/xx/xxxx                                                                                |         |
| Submit             |                                                                                           |         |

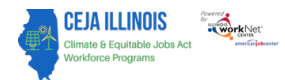

#### Once the transfer request has been initiated, an email will be sent to the organization

 Sent from TEST environment; recipient list has been altered.

 Recipient list was: david.garvey@siu.edu; caps.telger@noemail.com; johnsmith@noemail.com

 Request:

 Telger Solar Company, Inc. has requested a customer Walter Davis be transferred from Garvey Wind Energy to Telger Solar Company, Inc..

 Next steps:

 CEJA staff will notify the grant manager and grantee organizations about this request.

 Illinois workNet Team

The responding organization will then see a button to Respond to Request on that customer's Intake page:

# **L** CEJA REPORTING SYSTEM INTAKE

Progress

Referral

Intake

Program Completion/Follow-Up

# INTAKE

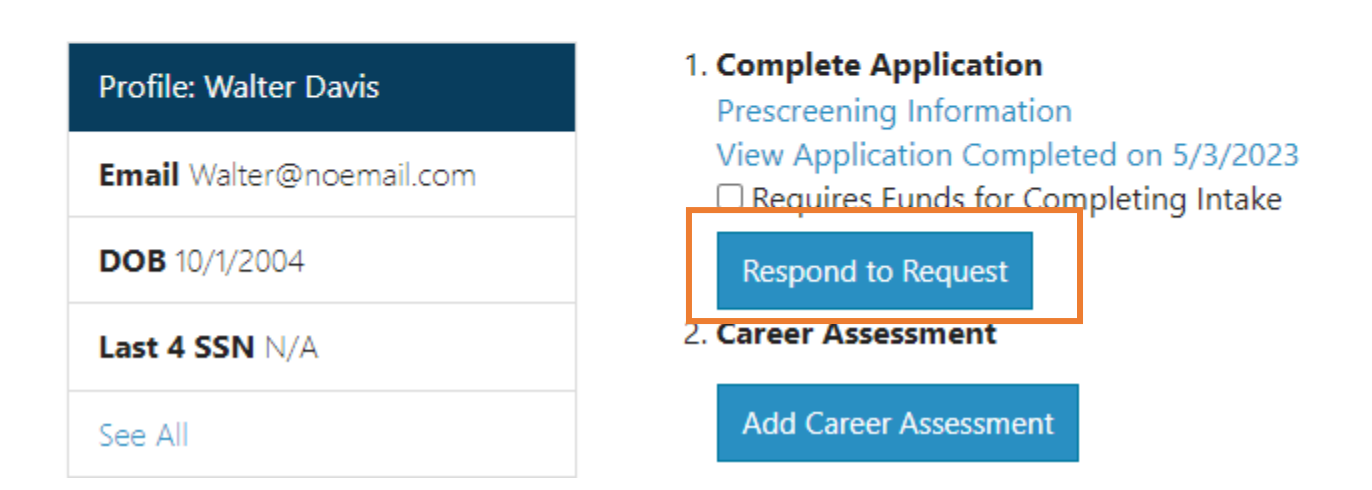

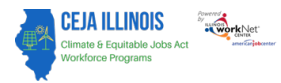

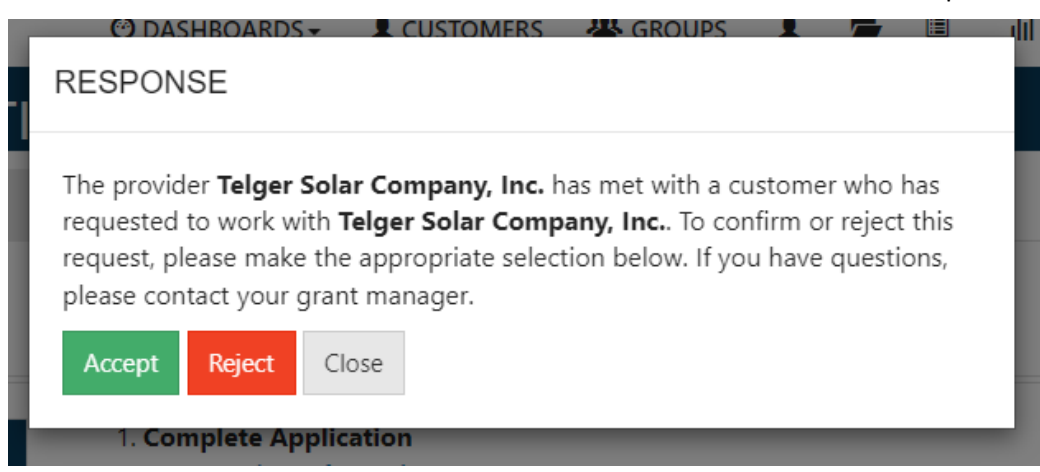

Once accepted, the customer will appear in your customer list.

If Rejected, the request will disappear. If you have questions about the transfer, please contact your grant manager.

### Dashboard

You can see if you have any customer requests by going to the Dashboard.

The row titled "Respond to Transfer Requests" indicates the number of customers who have been requested for transfer by other organizations.

Select they hyperlinked number to display a list of those customers.

Select their name and intake tab to respond to the request.

| 🎯 CEJA DASHBOARD                                                                      |   |                |   |   |     |
|---------------------------------------------------------------------------------------|---|----------------|---|---|-----|
| Assessment IL Works Reporting System                                                  |   |                |   |   |     |
| Program                                                                               |   | Race/Ethnicity |   |   |     |
| CEJA - Climate Works                                                                  | ~ | Select         |   | ~ |     |
| Navigator                                                                             |   | Age            |   |   |     |
| Select                                                                                | ~ | Select         |   | ~ |     |
| Provider                                                                              |   | Veteran Status |   |   |     |
| Garvey Wind Energy                                                                    | ~ | Select         |   | ~ |     |
| Gender                                                                                |   |                |   |   |     |
| Select                                                                                | ~ |                |   |   |     |
| Filter                                                                                |   |                |   |   |     |
| Section                                                                               |   |                | # |   | %   |
| Outreach                                                                              |   |                |   |   |     |
| Customers with Inquiry Status 🖲                                                       |   |                |   |   | 14% |
| Prescreening Complete and results indicate Eligible and Interested in participating 🕄 |   |                |   |   | 63% |
| Follow-up is past due 🕄                                                               |   |                |   |   | 0%  |
| Prescreening has not been completed within 30 days 🖲 Next Steps                       |   |                |   |   | 14% |
| Respond to Transfer Requests 🕄                                                        |   |                |   |   | 1%  |
| Do Not Contact 0                                                                      |   |                |   |   | 6%  |
| Prescreening Results indicate Not Eligible or Not Interested 0                        |   |                |   |   | 2%  |